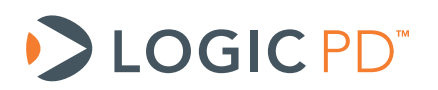

# OLED Display Integration with OMAP35x Development Kits

Application Note 462

Logic PD // Products Published: April 2011 Last Revised: September 2013

This document contains valuable proprietary and confidential information and the attached file contains source code, ideas, and techniques that are owned by Logic PD, Inc. (collectively "Logic PD's Proprietary Information"). Logic PD's Proprietary Information may not be used by or disclosed to any third party except under written license from Logic PD, Inc.

Logic PD, Inc. makes no representation or warranties of any nature or kind regarding Logic PD's Proprietary Information or any products offered by Logic PD, Inc. Logic PD's Proprietary Information is disclosed herein pursuant and subject to the terms and conditions of a duly executed license or agreement to purchase or lease equipment. The only warranties made by Logic PD, Inc., if any, with respect to any products described in this document are set forth in such license or agreement. Logic PD, Inc. shall have no liability of any kind, express or implied, arising out of the use of the Information in this document, including direct, indirect, special or consequential damages.

Logic PD, Inc. may have patents, patent applications, trademarks, copyrights, trade secrets, or other intellectual property rights pertaining to Logic PD's Proprietary Information and products described in this document (collectively "Logic PD's Intellectual Property"). Except as expressly provided in any written license or agreement from Logic PD, Inc., this document and the information contained therein does not create any license to Logic PD's Intellectual Property.

The Information contained herein is subject to change without notice. Revisions may be issued regarding changes and/or additions.

© Copyright 2013, Logic PD, Inc.. All Rights Reserved.

| REV | EDITOR | DESCRIPTION                                                                                 | APPROVAL | DATE     |
|-----|--------|---------------------------------------------------------------------------------------------|----------|----------|
| А   | RAH    | -Initial release                                                                            | BSB      | 04/07/11 |
| в   | HJS    | -Throughout: Updated template; updated links for new support<br>site;<br>-Added Section 1.1 | SO       | 09/19/13 |

# **Revision History**

## **Table of Contents**

| 1 Introduction                                               | 1    |
|--------------------------------------------------------------|------|
| 1.1 Nomenclature                                             | 1    |
| 2 Background                                                 | 1    |
| 2.1 Zoom OMAP35x Development Kit Baseboard and LCD Interface | 1    |
| 2.2 Display Type                                             | 1    |
| 2.3 Display Signals                                          | 1    |
| 2.4 Reference Datasheets                                     | 3    |
| 3 Integrating CMEL Display with LogicLoader                  | 4    |
| 3.1 Power-on Sequence                                        | 4    |
| 3.2 Set Up SPI Port on OMAP35x Development Kit               | 5    |
| 3.2.1 Configure McSPI3                                       | 5    |
| 3.2.2 Configure Port to Transmit and Receive Data            | 5    |
| 3.2.3 Configure OLED Display to Communicate Over SPI         | 6    |
| 3.2.4 Configure LCD Controller                               | 7    |
| 3.2.5 OLED Display Setup LogicLoader Script                  | 8    |
| 4 Debug Tips                                                 | . 10 |
| 4.1 Power-up Requirements and Timing                         | 10   |
| 4.2 SPI Data                                                 | 10   |
| 4.3 OLED Device Code Read                                    | 10   |
| 4.4 SPI Writes to GRAM                                       | 10   |
| 4.5 Lessons Learned                                          | 10   |
| 5 Summary                                                    | . 10 |
| Appendix A: Schematics for the OLED Display Adaptor Board    | . 11 |

## 1 Introduction

This application note guides users through the necessary steps to interface an Organic Light Emitting Diode (OLED) display to Logic PD's Zoom<sup>™</sup> Development Kit baseboards. Since each LCD, System on Module (SOM) LCD controller, and software configuration is unique, it is beyond the scope of this document to provide details for every conceivable scenario. Therefore, the intention of this document is to point users in the right direction so that they may confidently approach their particular situation.

## 1.1 Nomenclature

- This document covers the OMAP35x SOM-LV and OMAP35x Torpedo SOM. Use of "OMAP35x SOM" suggests text that applies to both platforms; information specific to one platform will call out the precise name.
- Use of "Zoom OMAP35x Development Kit" suggests text that applies to both the OMAP35x SOM-LV Development Kit and OMAP35x Torpedo Development Kit; information specific to one development kit will call out the precise name.

## 2 Background

## 2.1 Zoom OMAP35x Development Kit Baseboard and LCD Interface

The Zoom OMAP35x Development Kit baseboards have a 60-pin 0.100" header (Tyco 1-761606-6) located at reference designator J11 that connects LCD signals directly from the OMAP 35x SOM LCD controller. Depending on your specific display, only a few of the LCD signals may be needed.

## 2.2 Display Type

For this application note, Logic PD has interfaced a 2.4" Active-Matrix OLED display from CMEL (C0240QGLA-T) that uses a Samsung S6E63D6 driver IC.

- Driving Mode: Active Matrix
- Color Mode: Full color (65K color) for 16-bit mode
- Drive IC: S6E63D6, COG Assembly
- Interface: FGB 16-bit bus interface (DOTCLK, VSYNC, HSYNC, DE, DB17-0)
- SPI: (SCL, SDIN, SDOUT, CBS)

## 2.3 Display Signals

The display signals provided by the OMAP35x SOM are adequate for any OLED display. Table 2.1 below provides an example of the connections used for this OLED display type. Because the baseboard LCD connector does not have a serial peripheral interface (SPI) port, the SPI signals used to configure the panel are routed to test points and jumpered to the baseboard expansion connector.

**NOTE:** This scenario represents the OMAP35x SOM-LV Development Kit. The OMAP35x Torpedo Development Kit scenario is similar; however, a different SPI port must be used.

| OLED<br>Display<br>Pin | OLED Display Signal | Connection on<br>OLED Display<br>Board | Description               |
|------------------------|---------------------|----------------------------------------|---------------------------|
| 1                      | AR_VDD              | AR_VDD_4.6                             | Positive voltage for OLED |

Table 2.1: OLED Display Signals

### AN 462 OLED Display Integration with OMAP35x Development Kits

| OLED<br>Display<br>Pin | OLED Display Signal | Connection on<br>OLED Display<br>Board | Description                                                    |
|------------------------|---------------------|----------------------------------------|----------------------------------------------------------------|
| 2                      | AR_VSS              | AR_VSS4.4                              | Negative voltage for OLED                                      |
| 3                      | VCI                 | 3.3V_LCD                               | Power supply for analog circuit                                |
| 4                      | VCI1                | VCI1OUT                                | A reference voltage for first booster                          |
| 5                      | GND                 | GND                                    | Ground                                                         |
| 6                      | C12M                | C12M                                   | External capacitance connect pin between C12M and C12P         |
| 7                      | C12P                | C12P                                   | _                                                              |
| 8                      | C11P                | C11P                                   | External capacitance connect pin between C11M and C1P          |
| 9                      | C11M                | C11M                                   | _                                                              |
| 10                     | VLOUT1              | VLOUT1                                 | First booster output pin                                       |
| 11                     | C31P                | C31P                                   | External capacitance connect pin between C31M and C31P         |
| 12                     | C31M                | C31M                                   | _                                                              |
| 13                     | C32P                | C32P                                   | External capacitance connect pin between C32M and C32P         |
| 14                     | C32M                | C32M                                   | _                                                              |
| 15                     | VLOUT3              | VLOUT3                                 | Third booster output pin                                       |
| 16                     | VLOUT2              | VLOUT2                                 | Second booster output pin                                      |
| 17                     | C21P                | C21P                                   | External capacitance connect pin between C21M and C21P         |
| 18                     | C21M                | C21M                                   | _                                                              |
| 19                     | GND                 | GND                                    | Ground                                                         |
| 20                     | VGS                 | 3.3V_LCD                               | A reference level for the grayscale voltage generation circuit |
| 21                     | SPB                 | SPB                                    | Select the CPU interface mode                                  |
| 22                     | ID_MIB              | ID_MIB                                 | Select the CPU type                                            |
| 23                     | DB17                | S_R_LCD_R5                             | 16-bit interface : DB 17-10, DB 8-1                            |
| 24                     | DB16                | S_R_LCD_R4                             | _                                                              |
| 25                     | DB15                | S_R_LCD_R3                             | _                                                              |
| 26                     | DB14                | S_R_LCD_R2                             | _                                                              |
| 27                     | DB13                | S_R_LCD_R1                             | _                                                              |
| 28                     | DB12                | S_R_LCD_R0_B                           | _                                                              |
| 29                     | DB11                | S_R_LCD_G5                             | _                                                              |
| 30                     | DB10                | S_R_LCD_G4                             | _                                                              |
| 31                     | DB9                 | S_R_LCD_G3                             | _                                                              |
| 32                     | DB8                 | S_R_LCD_G2                             | _                                                              |
| 33                     | DB7                 | S_R_LCD_G1                             | _                                                              |
| 34                     | DB6                 | S_R_LCD_G0                             | _                                                              |
| 35                     | DB5                 | S_R_LCD_B5                             | _                                                              |
| 36                     | DB4                 | S_R_LCD_B4                             | _                                                              |

#### AN 462 OLED Display Integration with OMAP35x Development Kits

| OLED<br>Display<br>Pin | OLED Display Signal | Connection on<br>OLED Display<br>Board | Description                                                 |
|------------------------|---------------------|----------------------------------------|-------------------------------------------------------------|
| 37                     | DB3                 | S_R_LCD_B3                             | _                                                           |
| 38                     | DB2                 | S_R_LCD_B2                             | _                                                           |
| 39                     | DB1                 | S_R_LCD_B1                             | _                                                           |
| 40                     | DBO                 | S_R_LCD_B0_B                           | _                                                           |
| 41                     | VSYNC               | S_R_LCD_VSYNC                          | Frame-synchronizing signal                                  |
| 42                     | HSYNC               | S_R_LCD_HSYNC                          | Line-synchronizing signal                                   |
| 43                     | DOT_CLK             | S_R_LCD_DCLK                           | Input pin for clock signal of external interface: dot clock |
| 44                     | ENABLE              | LCD_MDISP                              | Data enable signal pin for RGB interface                    |
| 45                     | SDI                 | TP1                                    | For SPI input data                                          |
| 46                     | SDO                 | TP2                                    | For SPI output data                                         |
| 47                     | CSB                 | ТР3                                    | Chip select signal input pin                                |
| 48                     | SCL                 | TP4                                    | The synchronous clock signal                                |
| 49                     | RS                  | RS                                     | Register select pin                                         |
| 50                     | E_RDB               | E_RDB                                  | When SPI mode is selected, fix this pin at VDD3 level       |
| 51                     | RESETB              | RESETB                                 | Reset pin initializes the IC when low                       |
| 52                     | MVDD                | VDD                                    | Internal power for RAM                                      |
| 53                     | VREG1OUT            | VREG1OUT                               | A reference level for the grayscale voltage                 |
| 54                     | VCI1OUT             | VCI1OUT                                | Power supply for analog circuit                             |
| 55                     | VGH                 | VGH                                    | The positive voltage used in the gate driver                |
| 56                     | VGL                 | VGL                                    | The negative voltage used in the gate driver                |
| 57                     | GND                 | GND                                    | Ground                                                      |
| 58                     | X-                  | OPEN                                   | For touchscreen                                             |
| 59                     | Y-                  | OPEN                                   | For touchscreen                                             |
| 60                     | X+                  | OPEN                                   | For touchscreen                                             |
| 61                     | Y+                  | OPEN                                   | For touchscreen                                             |

## 2.4 Reference Datasheets

**NOTE:** Logic PD is not responsible for the validity of the following links or the content of the following websites or datasheets.

- CMEL C0240QGLA-T Datasheet (This document is no longer available directly from Data Module's website; please contact <u>Data Module</u>.<sup>1</sup>)
- CMEL C0240QGL Series Integration Application Note (This document is no longer available directly from Data Module's website; please contact <u>Data Module</u>.)
- Samsung S6E63D6 Driver Chip Datasheet<sup>2</sup>
- <u>Texas Instruments (TI) OMAP35x Technical Reference Manual (TRM)<sup>3</sup></u>

<sup>&</sup>lt;sup>1</sup> <u>http://www.datamodul.com/us/home.html</u>

<sup>&</sup>lt;sup>2</sup> <u>http://www.datasheetarchive.com/S6E63D6-datasheet.html</u>

## 3 Integrating CMEL Display with LogicLoader

The instructions in this section will work as expected if the following assumptions are met:

- LogicLoader 2.4.9 or later is running
- The display and all cables are connected correctly
- The display is properly powered
- The user knows how to write to a register inside an IC
- The user understands LCD controllers and LCD timing signals
- The user knows how to write to the SPI registers of the OMAP35x SOM

#### 3.1 Power-on Sequence

The power supplies must meet the power-up sequencing requirements of the *CMEL CO240QGL* Series Integration Application Note; Figure 3.1 shows the correct power-on sequence. The signals that are most important are VCI (3.3V), ARVDD (4.6V), and ARVSS (-4.4V).

For more information on all the other signals, please refer to the OLED datasheet. Instructions for programming LogicLoader to control the power supply pins is not included in this application note.

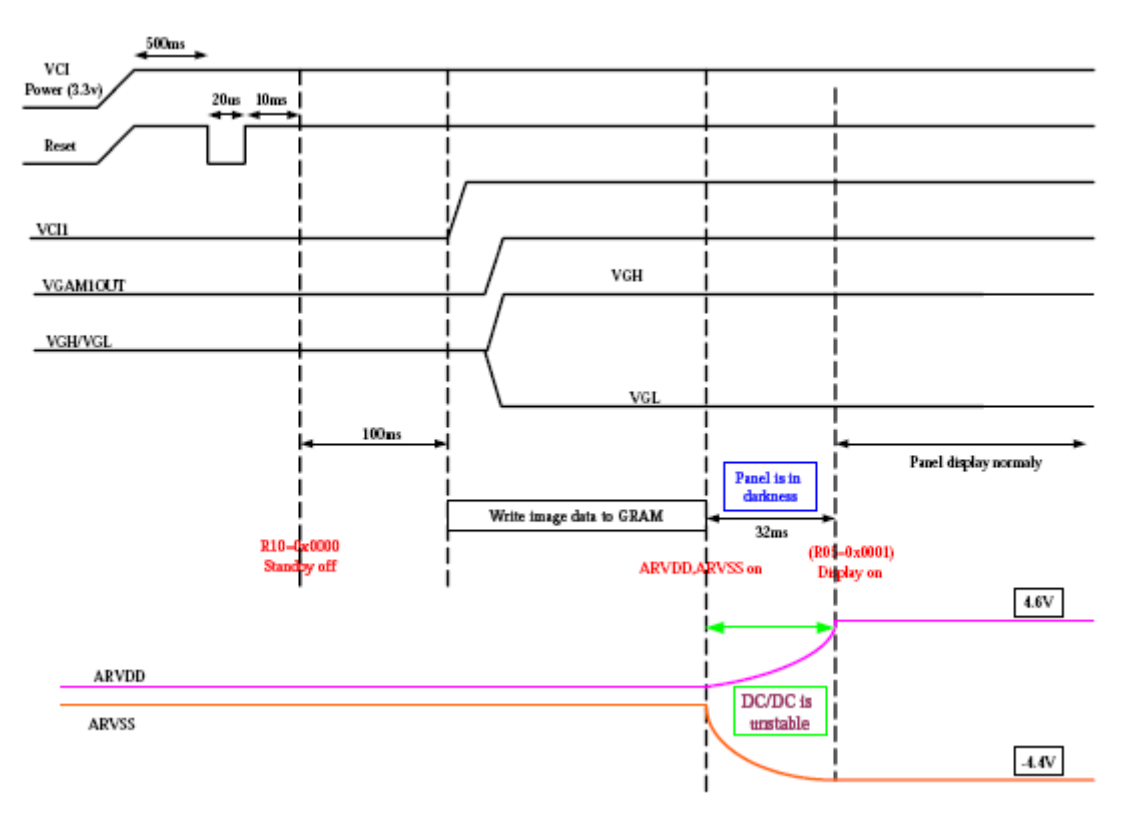

Figure 3.1: Power-on Sequence Timing Diagram

<sup>&</sup>lt;sup>3</sup> <u>http://www.ti.com/product/omap3530</u>

## 3.2 Set Up SPI Port on OMAP35x Development Kit

#### 3.2.1 Configure McSPI3

We will configure McSPI3 for the SPI interface since it is available on the OMAP35x Development Kit and can be used with the breakout board.

**NOTE:** The breakout board is not available for the OMAP35x Torpedo Development Kit; Logic PD recommends using SPI2 on the OMAP35x Torpedo Development Kit.

Configure the following multiplexor control registers (CONTROL\_PADCONF registers in the OMAP35x) to use McSPI3. All register addresses, values, and signal names are from TI's *OMAP35x TRM*.

| Register Address | Value  | Signal Name |
|------------------|--------|-------------|
| 0x4800_2158      | 0x0101 | McSPI3_CLK  |
| 0x4800_215a      | 0x0101 | McSPI3_SIMO |
| 0x4800_215c      | 0x0101 | McSPI3_SOMI |
| 0x4800_2162      | 0x0101 | McSPI3_CS0  |

Table 3.1: Control Registers Configured for McSPI3

Writing these registers in LogicLoader will look like this:

losh> w /h 0x48002158 0x0101 #Select McSPI3\_CLK from pad config losh> w /h 0x4800215a 0x0101 #Select McSPI3\_SIMO from pad config losh> w /h 0x4800215c 0x0101 #Select McSPI3\_SOMI from pad config losh> w /h 0x48002162 0x0101 #Select McSPI3\_CS0 from pad config

#### 3.2.2 Configure Port to Transmit and Receive Data

Now that the development kit is set up to use these GPIOs as a McSPI port, we must configure and initialize the port to transmit and receive data using the steps below.

- 1. Initiate a SPI module reset on the OMAP35x for McSPI3.
- 2. Read the status register for the SPI module to see that a reset was done.
- 3. Configure the McSPI3 channel.
- 4. Configure the channel to be in functional master mode.
- 5. Enable the channel.

Table 3.2 shows what register addresses and values are being accessed.

| Action                    | Register Address | Value      | Signal Name      |
|---------------------------|------------------|------------|------------------|
| Reset module              | 0x480b_8010      | 0x0001     | #MCSPI_SYSCONFIG |
| Read Status               | 0x480b_8014      | (read)     | #MCSPI_SYSSTATUS |
| Configure channel         | 0x480b_802c      | 0x00012bdc | #MCSPI_CHxCONF   |
| Configure for master mode | 0x480b_8028      | 0x0000     | #MCSPI_MODULCTRL |
| Enable channel            | 0x480b_8034      | 0x0001     | #MCSPI_CHxCTRL   |

Table 3.2: McSPI Register Addresses and Values

Writing these registers in LogicLoader will look like this:

```
        losh>w
        /h
        0x480b8010
        0x0001
        #MCSPI_SYSCONFIG

        losh>x
        /h
        0x480b8014
        #MCSPI_SYSTATUS

        losh>w
        /w
        0x480b802c
        0x00012bdc
        #MCSPI_CHxCONF

        losh>w
        /h
        0x480b8028
        0x0000
        #MCSPI_CHxCONF

        losh>w
        /h
        0x480b8028
        0x0000
        #MCSPI_MODULCTRL

        losh>w
        /h
        0x480b8034
        0x0001
        #MCSPI_CHxCTRL
```

Testing and debugging the SPI port can be done by attaching the breakout board to the OMAP35x SOM-LV Development Kit and connecting the following signals on J4 to the respective OLED display board pin.

| J4 Pin | Signal Name | OLED Display Board Pin |
|--------|-------------|------------------------|
| 1      | SPI SCLK    | TP4                    |
| 3      | SPI TX      | TP2                    |
| 5      | SPI RX      | TP1                    |
| 7      | SPI CSO     | TP3                    |

| Table 3 | 3: Te | est and | Debug | Pins |
|---------|-------|---------|-------|------|
|---------|-------|---------|-------|------|

LogicLoader is now configured for the CPU to talk to the SPI port on the OMAP35x Development Kit.

#### 3.2.3 Configure OLED Display to Communicate Over SPI

The next step is to configure the OLED display over the SPI port to send display data over the SPI port.

"Section 1.4" of the *CMEL C0240QGL Series Integration Application Note* shows the relationship of a host SPI interface to the OLED display along with the following initialization code to turn on the display. Index writes to the panel are prefixed with 0x74 and parameter writes are prefixed with 0x76 (as indicated in the OLED display data sheet). For our OLED display board, the ID pin is high. Details on the registers can be found in the *Samsung S6E63D6 Driver Chip Datasheet*.

Below is the initialization code from the CMEL CO240QGL Series Integration Application Note.

```
Index_out(0x10);
Parameter_out(0x0000);
Index_out(0x03);
Parameter_out(0x0130);
Index_out(0x05); // display on
Parameter_out(0x0001);
Index_out(0x22);
```

Below is an example of how the initialization code will look in LogicLoader.

```
losh> w /w 0x480b8038 0x740010;
losh> w /w 0x480b8038 0x760000;
losh> w /w 0x480b8038 0x740003;
losh> w /w 0x480b8038 0x760130;
losh> w /w 0x480b8038 0x740005;
```

losh> w /w 0x480b8038 0x760001; losh> w /w 0x480b8038 0x740022;

#### 3.2.4 Configure LCD Controller

After establishing communication with the OLED display, the next step is to configure the OMAP35x LCD controller in LogicLoader.

Using Logic PD's <u>AN 298 Integrating Custom Displays with LogicLoader</u>,<sup>4</sup> TI's OMAP35x TRM, and timing diagrams from CMEL's CO240QGLA-T Datasheet and CO240QGL Series Integration Application Note, the following registers were calculated:

|                 | -          |            |
|-----------------|------------|------------|
| LCD signal name | Register   | Value      |
| DISPC_CONTROL   | 0x48050440 | 0x00018129 |
| DISPC_SIZE_LCD  | 0x4805047C | 0x013F00EF |
| DISPC_GFX_SIZE  | 0x4805048C | 0x013F00EF |
| DISPC_TIMING_H  | 0x48050464 | 0x01901F1F |
| DISPC_TIMING_V  | 0x48050468 | 0x00700303 |
| DISPC_DIVISOR   | 0x48050470 | 0x00010010 |
| DISPC_CONFIG    | 0x48050444 | 0x00000000 |
| DISPC_POL_FREQ  | 0x4805046C | 0x00007000 |
| CM_CLKSEL_DSS   | 0x48004E40 | 0x00010008 |

Table 3.4: LCD Registers

Before entering the values in LogicLoader, the display hardware must be initialized with default values.

losh> video-init 5 16

Now the customized values for the CMEL display can be entered as shown below.

 losh> w
 /w
 0x48050440
 0x00018129

 losh> w
 /w
 0x4805047C
 0x013F00EF

 losh> w
 /w
 0x4805048C
 0x013F00EF

 losh> w
 /w
 0x48050464
 0x01901F1F

 losh> w
 /w
 0x48050468
 0x00700303

 losh> w
 /w
 0x48050470
 0x00010010

 losh> w
 /w
 0x48050444
 0x0000000

 losh> w
 /w
 0x480504465
 0x0007000

 losh> w
 /w
 0x48050466
 0x0000000

 losh> w
 /w
 0x48050466
 0x0000000

 losh> w
 /w
 0x48050466
 0x0000000

<sup>&</sup>lt;sup>4</sup> <u>http://support.logicpd.com/DesktopModules/Bring2mind/DMX/Download.aspx?portalid=0&EntryId=1495</u>

#### AN 462 OLED Display Integration with OMAP35x Development Kits

These register values can then be saved in the *video config* space. **NOTE:** For details on the configuration space, please refer to LogicLoader documentation for your product on the Logic PD support site.<sup>5</sup>

losh> config V test 320 240

Now the SPI port must tell the OLED LCD display to enable the RGB interface. "Section 1.4" of the CMEL's *C0240QGL Series Integration Application Note* shows the relationship of the host SPI interface, OLED display, and RGB 16-bit data, along with the initialization code.

The initialization code below enables RGB mode.

```
Index_out(0x02);
Parameter_out(0x0192);
Index_out(0x03);
Parameter_out(0x0130);
Index_out(0x10);
Parameter_out(0x0000);
Index_out(0x05); // display on
Parameter_out(0x0001);
Index_out(0x22);
```

Below is an example of the LogicLoader commands to initialize the RGB interface in 16-bit 65K color mode.

 losh>
 w
 /w
 0x480b8038
 0x740002

 losh>
 w
 /w
 0x480b8038
 0x760192

 losh>
 w
 /w
 0x480b8038
 0x740003

 losh>
 w
 /w
 0x480b8038
 0x740003

 losh>
 w
 /w
 0x480b8038
 0x760130

 losh>
 w
 /w
 0x480b8038
 0x760100

 losh>
 w
 /w
 0x480b8038
 0x760000

 losh>
 w
 /w
 0x480b8038
 0x740005

 losh>
 w
 /w
 0x480b8038
 0x740005

 losh>
 w
 /w
 0x480b8038
 0x760001

 losh>
 w
 /w
 0x480b8038
 0x760001

All of these commands can now be saved as a single LogicLoader script (the OMAP35x LCD controller initialization is already saved in the *config* space).

#### 3.2.5 OLED Display Setup LogicLoader Script

The text below can be saved as a LogicLoader *autoexec.losh* script to automatically set up the OLED display board.

#Initialize SPI pinmux registers
w /h 0x48002158 0x0101 #Select McSPI3\_CLK from pad config
w /h 0x4800215a 0x0101 #Select McSPI3\_SIMO from pad config
w /h 0x4800215c 0x0101 #Select McSPI3\_SOMI from pad config
w /h 0x48002162 0x0101 #Select McSPI3\_CS0 from pad config

#Setup SPI port

<sup>&</sup>lt;sup>5</sup> <u>http://support.logicpd.com/Home.aspx</u>

w /h 0x480b8010 0x0001 #MCSPI\_SYSCONFIG x /h 0x480b8014 #MCSPI\_SYSSTATUS w /w 0x480b802c 0x00012bdc #MCSPI\_CHxCONF w /h 0x480b8028 0x0000 #MCSPI\_MODULCTRL w /h 0x480b8034 0x0001 #MCSPI\_CHxCTRL #Setup SPI on OLED display w /w 0x480b8038 0x740010; w /w 0x480b8038 0x760000; w /w 0x480b8038 0x740003; w /w 0x480b8038 0x760130; w /w 0x480b8038 0x740005; w /w 0x480b8038 0x760001; w /w 0x480b8038 0x740022; #Turn on LCD controller video-open test 16; #test video config must already be saved #Setup SPI for RGB interface w /w 0x480b8038 0x740002; w /w 0x480b8038 0x760192; w /w 0x480b8038 0x740003; w /w 0x480b8038 0x760130; w /w 0x480b8038 0x740010; w /w 0x480b8038 0x760000; w /w 0x480b8038 0x740005; w /w 0x480b8038 0x760001; w /w 0x480b8038 0x740022; draw-test

## 4 Debug Tips

These debug tips detail our findings during the integration of the CMEL OLED display with the OMAP35x Development Kit.

## 4.1 Power-up Requirements and Timing

OLED displays are much more demanding on their power-up requirements and timing than a typical TFT display. Failure to meet those timings may result in the OLED power supply circuit shutting down, the OLED failing to display data, or causing damage to the OLED display. Make sure any power supplies provided to the OLED display are configurable by a GPIO on the processor so that proper supply sequencing can be guaranteed.

This same requirement also applies to the OLED reset signal. Tie this signal to a GPIO pin on the processor so that it can be sequenced correctly during power up. Once proper operation has been confirmed, the reset signal can be attached to the system reset in the final design.

## 4.2 SPI Data

During our development, we discovered that the SPI data returned by the Samsung was offset by 8 bits from what we expected from the datasheet.

## 4.3 OLED Device Code Read

During our development, we were attempting to use a Device Code Read (command 0x0F) to verify our SPI connection to the OLED display. Our expectation was that the Device Code would return data based on command 0x0F from the datasheet, 0xC3D3.

However, we discovered that the device code was returning 6E63D6. Once we discovered this matched the part number, we were able to proceed with our integration under the assumption that the datasheet was incorrect.

## 4.4 SPI Writes to GRAM

Once we confirmed we were reading and writing correctly to the SPI port, we proceeded with the device initialization process. We used the SPI port to write test data into the graphics RAM of the display controller. This was done by using device commands *0x20 GRAM Address Set* and *0x22 GRAM Write* to place data in the GRAM. We then confirmed that the panel initialized successfully.

## 4.5 Lessons Learned

- Place all control signals at easily accessible test points, including power supply enable pins and reset pins.
- Follow device power-up and reset sequencing.
- Datasheets for OLED devices are currently in a major state of flux; inaccurate and out of date information is common.

## 5 Summary

The information in this application note is meant to provide a sample process that can be used to begin integrating OLED displays into OMAP35x SOM-LV and OMAP35x Torpedo SOM-based designs. If you encounter problems with your integration, Logic PD offers <u>design support</u> <u>packages</u><sup>6</sup> through our Applications Engineering team in order to assist you.

<sup>&</sup>lt;sup>6</sup> <u>http://www.logicpd.com/support/support-packages/</u>

# Appendix A: Schematics for the OLED Display Adaptor Board

The following pages contain the schematic of the OLED Display Adaptor Board created by Logic PD to integrate the CMEL C0240QGLA-T to the OMAP35x Development Kit.

**IMPORTANT NOTE:** Please be aware that during development we discovered the EN pin for the NCP5810 must be controlled by a GPIO. That change is not reflected in these schematics.

| 5                                                                    | 4                                                      | 3                                                            | 2                  |                       | 1                                   |                                                                       |
|----------------------------------------------------------------------|--------------------------------------------------------|--------------------------------------------------------------|--------------------|-----------------------|-------------------------------------|-----------------------------------------------------------------------|
| TABLE OF CONTENTS                                                    | ]                                                      |                                                              |                    |                       |                                     |                                                                       |
| PAGE DESCRIPTION                                                     | -                                                      |                                                              |                    |                       |                                     |                                                                       |
| 1 TITLE PAGE                                                         | 1                                                      |                                                              |                    |                       |                                     |                                                                       |
| 2 BASEBOARD CONNECTOR                                                | 1                                                      |                                                              |                    |                       |                                     | D                                                                     |
| 3 OLED CIRCUITRY                                                     |                                                        |                                                              |                    |                       |                                     |                                                                       |
|                                                                      | _                                                      |                                                              |                    |                       |                                     |                                                                       |
|                                                                      |                                                        |                                                              |                    |                       |                                     |                                                                       |
| _                                                                    |                                                        |                                                              |                    |                       |                                     | _                                                                     |
|                                                                      |                                                        |                                                              |                    |                       |                                     |                                                                       |
|                                                                      |                                                        |                                                              |                    |                       |                                     |                                                                       |
|                                                                      |                                                        |                                                              |                    |                       |                                     |                                                                       |
| c                                                                    |                                                        |                                                              |                    |                       |                                     | с                                                                     |
|                                                                      |                                                        |                                                              |                    |                       |                                     |                                                                       |
|                                                                      |                                                        |                                                              |                    |                       |                                     |                                                                       |
|                                                                      |                                                        |                                                              |                    |                       |                                     |                                                                       |
| •                                                                    |                                                        |                                                              |                    |                       |                                     | •                                                                     |
|                                                                      |                                                        |                                                              |                    |                       |                                     |                                                                       |
|                                                                      |                                                        |                                                              |                    |                       |                                     |                                                                       |
|                                                                      |                                                        |                                                              |                    |                       |                                     |                                                                       |
|                                                                      | T THE MOST RECENT CHANG                                |                                                              |                    |                       |                                     | в                                                                     |
| ANY DEVELOPER INTENDING TO USE                                       | THIS SCHEMATIC AS A REFE                               | RENCE SHOULD VISIT THE LOGIC                                 | PD                 |                       |                                     |                                                                       |
| WEBSITE (WWW.LOGICPD.COM) OR C                                       | ONTACT THEIR REGIONAL SA<br>MMENDATIONS, AND PCB I A   | ALES OFFICE, OR PROGRAM MAN<br>YOUT GUIDELINES, LOGIC PD AL  | IAGER FOR<br>SO    |                       |                                     |                                                                       |
| RECOMMENDS A DESIGN REVIEW OF                                        | BOTH THE SCHEMATIC DIAG                                | RAM AND PCB LAYOUT BEFORE                                    |                    |                       |                                     |                                                                       |
| 2. LOGIC PD RESERVES THE RIGHT TO                                    | O CHANGE DESIGNS OR SPE                                | CIFICATIONS WITHOUT NOTICE.                                  | CUSTOMERS          |                       |                                     | -                                                                     |
| ARE ADVISED TO OBTAIN THE LATES                                      | VERSIONS OF PRODUCT SP                                 | PECIFICATIONS, WHICH SHOULD I                                | ЗЕ                 |                       |                                     |                                                                       |
| 3. LOGIC PD MAKES NO WARRANTIES                                      | , EXPRESSED OR IMPLIED, FO                             | OR MERCHANTABILITY OR FITNE                                  | SS FOR A           |                       |                                     |                                                                       |
| PARTICULAR APPLICATION. IN NO EVI<br>INCIDENTAL. OR CONSEQUENTIAL DA | ENT SHALL LOGIC PD BE LIAB<br>MAGES AS A RESULT OF THE | BLE FOR ANY INDIRECT, SPECIAL<br>E PERFORMANCE, OR FAILURE T | ,<br>D PERFORM.    |                       |                                     |                                                                       |
| OF ANY LOGIC PD PRODUCT OR DOC                                       | UMENTATION.                                            |                                                              |                    |                       |                                     | А                                                                     |
| LOGO, COMBINATIONS THEREOF, ARI                                      | E TRADEMARKS OF LOGIC PR                               | RESERVED. LOGIC PD, THE LOG<br>RODUCT DEVELOPMENT COMPAN     | IC PD<br>IY. OTHER |                       |                                     | 411 WASHINGTON AVE. N                                                 |
| NAMES USED IN THIS PUBLICATION A                                     | RE FOR IDENTIFICATION PUR                              | RPOSES ONLY AND MAY BE TRAD                                  | EMARKS OF          |                       |                                     | MINNEAPOLIS, MN 55401<br>PHONE: (612) 672-9495<br>FAX: (612) 672-9489 |
|                                                                      |                                                        |                                                              |                    | Title OLED DISPLAY AD | DAPTOR BOARD                        | Project                                                               |
| 5                                                                    | 4                                                      | 3                                                            | 2                  | Number T              | nursday, February 03, 2011 Rev<br>1 | A Sheet 1 Of 3                                                        |

#### BASE BOARD CONNECTOR

#### LCD SELECT RESISTORS

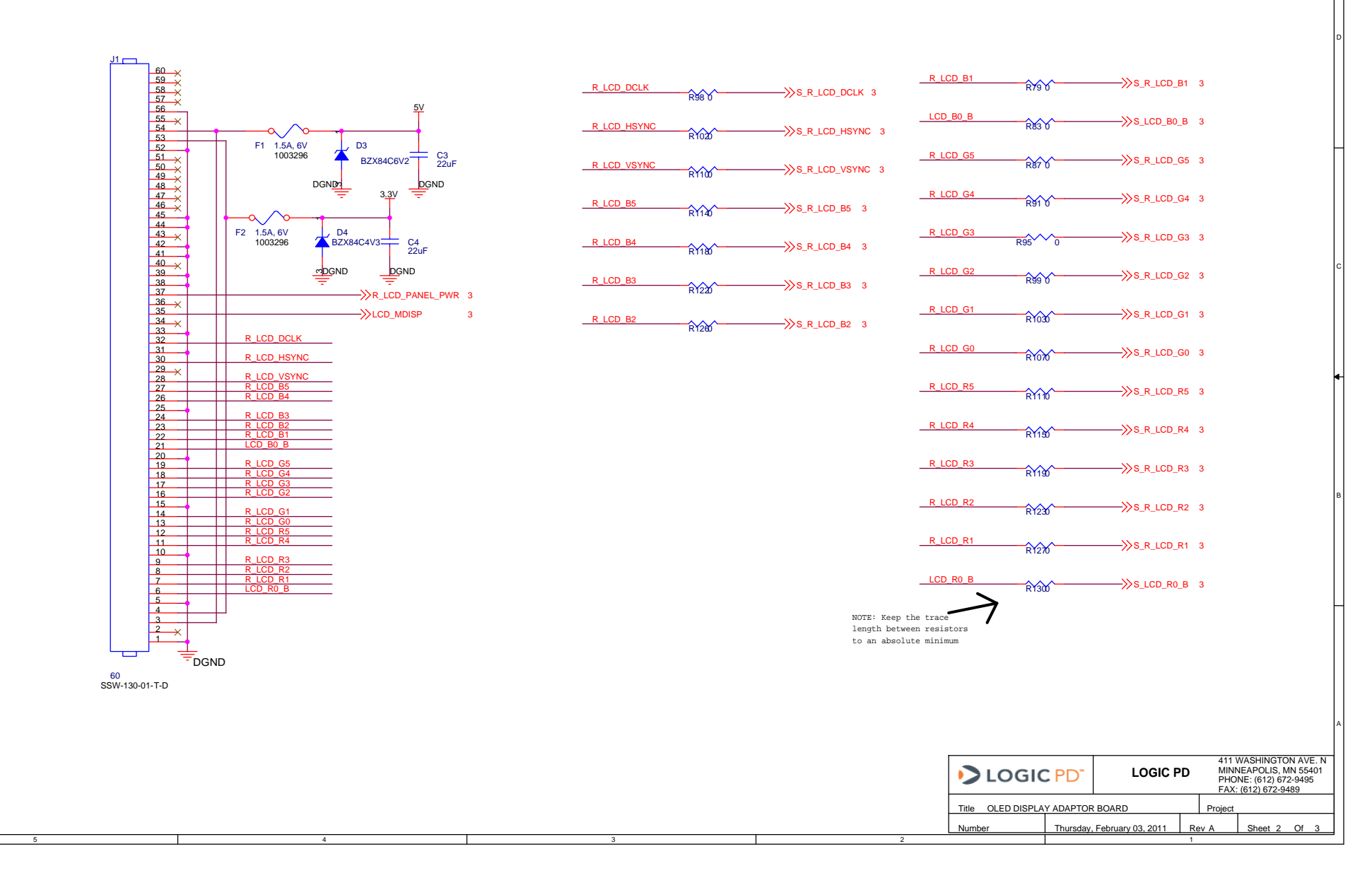

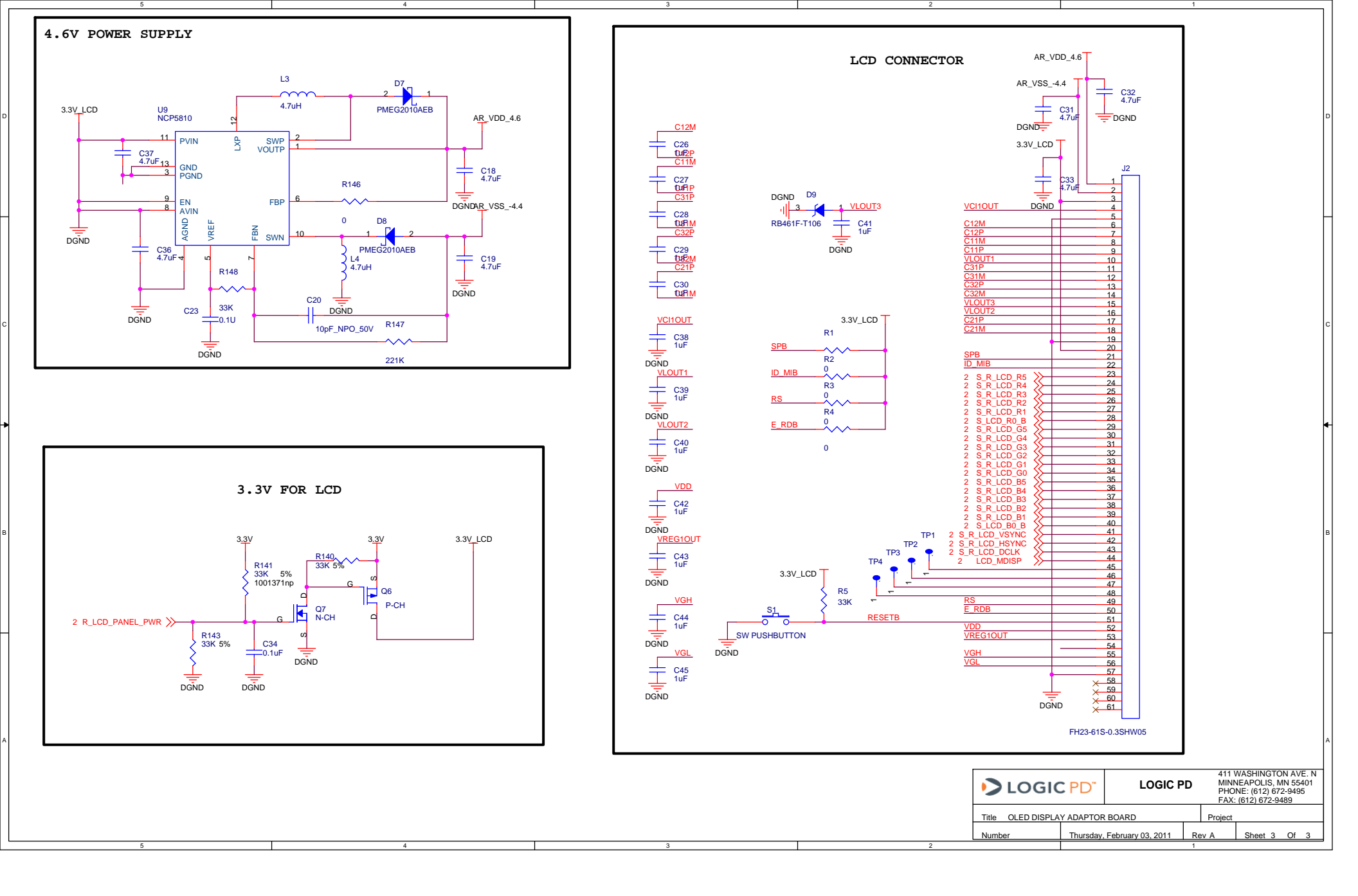